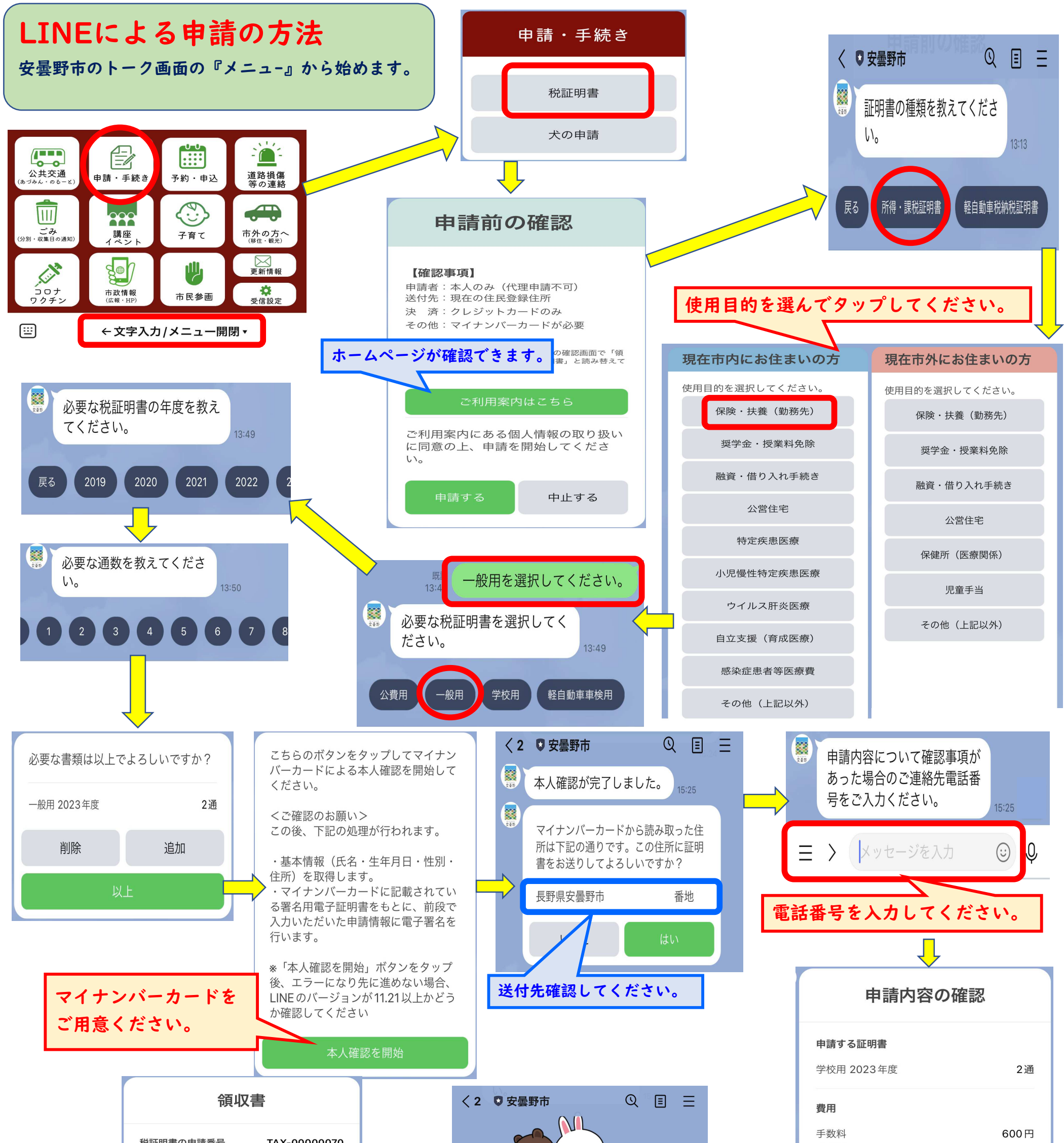

| 申請する証明書         |          |         | E E                          |            | ショ同科 お支払い合計   | 684 H    |
|-----------------|----------|---------|------------------------------|------------|---------------|----------|
| 学校用 2023年度      | 2通       |         |                              |            | 郵送先 長野県安曇野市   | 番地       |
| 費用              |          |         | こちらのボダンをダッフして決済にお<br>進みください。 |            |               |          |
| 手数料             | 600円     |         |                              |            | 内容にお間違いがなければ申 | 請ボタンをタップ |
| 郵送料             | 84円      |         | 684円を支払う                     |            | してお進めてたとい。    |          |
| 討筒料             | 0円       |         |                              |            |               |          |
| る支払い合計          | 684円     |         |                              |            | 中止            | 修正       |
| 郎送先 長野県安曇野市     | 番地       | 2       | レジットカードの情報を入                 | <b>.</b> カ | 申請            |          |
| 俗証明書の由請を受付致しました | - 書籍/+報送 | · · · · | てノゼナい                        |            |               |          |
| でお送りさせていただきます。  | -0 首规时知道 |         | し 、 /こ ご い。                  |            |               |          |

★申請完了です。